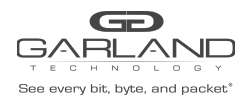

In traditional data center applications, devices are used to sample network traffic. As traffic increases, there is a growing requirement for extended performance monitoring.

The Advanced Features provides a flexible packet time stamping function. The time stamp function is set up to insert a new 30 byte Layer 2 header before the original DMAC address. The Time Stamp Layer 2 header is defined as follows.

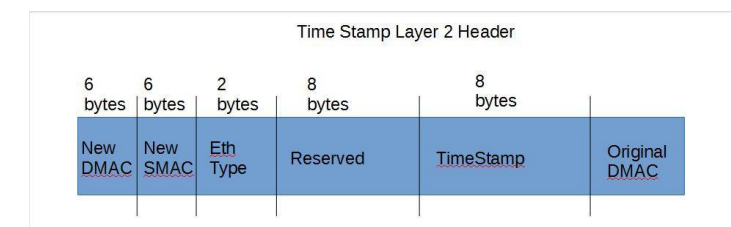

The time stamping is performed before the packet enters the switching chip. This function supports the standard Time of Day format and is accurate down to 8 nano-second resolution. Software can distinguish these packets by the new EthType that has been added into the packet. The Time Stamp EthType is defined as 0xff12.

When Layer 3 routing or filtering is to be performed, the additional Time Stamp header needs to be removed.

Garland Technology has produced a Wireshark plugin that will capture and display these packets as shown below.

| lo.                                                                                                    |                                                                                                    | Ime                                                                                    |                                                                                                    |                                                                              |                                                                                             |                                                                         |                                                                                                    |                                                                                                    |                                                                         | 0.000                                                                                     |                                                      |                                            |        | PIOLOCO      |       | m     | 1110 |     |       |         |        |
|----------------------------------------------------------------------------------------------------|----------------------------------------------------------------------------------------------------|----------------------------------------------------------------------------------------|----------------------------------------------------------------------------------------------------|------------------------------------------------------------------------------|---------------------------------------------------------------------------------------------|-------------------------------------------------------------------------|----------------------------------------------------------------------------------------------------|----------------------------------------------------------------------------------------------------|-------------------------------------------------------------------------|-------------------------------------------------------------------------------------------|------------------------------------------------------|--------------------------------------------|--------|--------------|-------|-------|------|-----|-------|---------|--------|
|                                                                                                    | 1                                                                                                    | 0.0000                                                                                 | 00000                                                                                                    | 0                                                                            | .0.(                                                                                        | 9.0                                                                     |                                                                                                    |                                                                                                    |                                                                         | 0.0                                                                                       | 0.0                                                  |                                            |        | UDP          | 1     | 02    | 0 +  | 0   | Len=2 | 2       |        |
|                                                                                                    | 2                                                                                                    | 0.0000                                                                                 | 07368                                                                                                    | 0                                                                            | .0.(                                                                                        | 9.0                                                                     |                                                                                                    |                                                                                                    |                                                                         | 0.0                                                                                       | 0.0                                                  |                                            |        | UDP          | 1     | 02    | 0 →  | 0   | Len=2 | 2       |        |
|                                                                                                    | 3                                                                                                    | 0.0000                                                                                 | 14712                                                                                                    | 0                                                                            | .0.(                                                                                        | 9.0                                                                     |                                                                                                    |                                                                                                    |                                                                         | 0.0                                                                                       | 0.0                                                  |                                            |        | UDP          | 1     | 02    | 0 →  | 0   | Len=2 | 2       |        |
|                                                                                                    | - 4                                                                                                    | 0.0000                                                                                 | 22080                                                                                                    | 0                                                                            | .0.(                                                                                        | 9.0                                                                     |                                                                                                    |                                                                                                    |                                                                         | 0.0                                                                                       | 0.0                                                  |                                            |        | UDP          | 1     | 02    | 0 →  | 0   | Len=2 | 2       |        |
|                                                                                                    | 5                                                                                                    | 0.0000                                                                                 | 29448                                                                                                    | 0                                                                            | .0.(                                                                                        | 9.0                                                                     |                                                                                                    |                                                                                                    |                                                                         | 0.0                                                                                       | 0.0                                                  |                                            |        | UDP          | 1     | 02    | 0 →  | 0   | Len=2 | 2       |        |
|                                                                                                    | 6                                                                                                    | 0.0000                                                                                 | 36792                                                                                                    | 0                                                                            | .0.0                                                                                        | 9.0                                                                     |                                                                                                    |                                                                                                    |                                                                         | 0.0                                                                                       | 0.0                                                  |                                            |        | UDP          | 1     | 02    | 0 →  | 0   | Len=2 | 2       |        |
|                                                                                                    | 7                                                                                                    | 0.0000                                                                                 | 44160                                                                                                    | 0                                                                            | .0.(                                                                                        | 9.0                                                                     |                                                                                                    |                                                                                                    |                                                                         | 0.0                                                                                       | 0.0                                                  |                                            |        | UDP          | 1     | 02    | 0 →  | 0   | Len=2 | 2       |        |
|                                                                                                    | 8                                                                                                    | 0.0000                                                                                 | 51528                                                                                                    | 0                                                                            | .0.0                                                                                        | 9.0                                                                     |                                                                                                    |                                                                                                    |                                                                         | 0.0                                                                                       | 0.0                                                  |                                            |        | UDP          | 1     | 02    | 0 →  | 0   | Len=2 | 2       |        |
|                                                                                                    | 9                                                                                                    | 0.0000                                                                                 | 58872                                                                                                    | 0                                                                            | .0.0                                                                                        | 9.0                                                                     |                                                                                                    |                                                                                                    |                                                                         | 0.0                                                                                       | 0.0                                                  |                                            |        | UDP          | 1     | 02    | 0 →  | 0   | Len=2 | 2       |        |
|                                                                                                    | 10                                                                                                    | 0.0000                                                                                 | 66240                                                                                                    | 0                                                                            | .0.(                                                                                        | 9.0                                                                     |                                                                                                    |                                                                                                    |                                                                         | 0.0                                                                                       | 0.0                                                  |                                            |        | UDP          | 1     | 02    | 0 →  | 0   | Len=2 | 2       |        |
|                                                                                                    | 11                                                                                                    | 0.0000                                                                                 | 73608                                                                                                    | 0                                                                            | .0.(                                                                                        | 9.0                                                                     |                                                                                                    |                                                                                                    |                                                                         | 0.0                                                                                       | 0.0                                                  |                                            |        | UDP          | 1     | 02    | 0 →  | 0   | Len=2 | 2       |        |
|                                                                                                    | 12                                                                                                    | 0.0000                                                                                 | 80952                                                                                                    | 0                                                                            | .0.(                                                                                        | 9.0                                                                     |                                                                                                    |                                                                                                    |                                                                         | 0.0                                                                                       | 0.0                                                  |                                            |        | UDP          | 1     | 02    | 0 →  | 0   | Len=2 | 2       |        |
|                                                                                                    | 13                                                                                                    | 0.0000                                                                                 | 88320                                                                                                    | 0                                                                            | .0.(                                                                                        | 9.0                                                                     |                                                                                                    |                                                                                                    |                                                                         | 0.0                                                                                       | 0.0                                                  |                                            |        | UDP          | 1     | 02    | 0 +  | 0   | Len=2 | 2       |        |
| Gai                                                                                                    | ame<br>rlan<br>Pacl<br>Tim<br>Tim<br>hern                                                                         | d Tech<br>ket Son<br>estamp<br>estamp<br>et II,                                        | Time:<br>Time<br>Time<br>nano<br>Src:                                                                                                    | ort:<br>of d<br>seco                                                         | a He<br>ay:<br>ay:<br>ond:<br>gTeo                                                          | 201<br>201<br>421<br>:h_dd                                              | 9-06<br>6032<br>I:dd:                                                                                   | -23 :<br>64<br>dd (1                                                                                                    | 16:2<br>00:4                                                            | :7:28<br>40:dd                                                                            | l:dd:                                                | dd:dd)                                     | , Dst: | Silico       | nL_cc | : c c | :cc  | (c  | c:cc: | cc:cc   |        |
| <ul> <li>Fri</li> <li>Gai</li> <li>Etl</li> <li>80:</li> <li>In</li> <li>Us</li> </ul>                   | ame<br>rlan<br>Pacl<br>Tim<br>tim<br>hern<br>2.1Q<br>tern<br>er D                                                 | d Tech<br>ket Sor<br>estamp<br>et II,<br>Virtu<br>et Pro<br>atagra                     | Time<br>Time<br>nano<br>Src:<br>al LAN<br>tocol<br>n Prot                                                                                                    | of d<br>seco<br>Hong<br>Vers<br>tocol                                        | ay:<br>ay:<br>and:<br>gTec<br>al:<br>sior<br>L, S                                           | 201<br>421<br>h_dd<br>3, D<br>4,<br>irc P                               | 9-06<br>6032<br>1:dd:<br>0EI:<br>Src:<br>Port:                                                          | -23 :<br>64<br>dd (<br>0, I<br>0.0<br>0, 1                                                                                                    | 16:2<br>00:4<br>D: 3<br>.0.0<br>Dst                                     | :7:28<br>40:dd<br>3588<br>), Ds<br>Port                                                   | 1:dd:<br>t: 0<br>:: 0                                | dd:dd)<br>.0.0.0                           | , Dst: | Silico       | nL_cc | : c c | :cc  | (c  | c:cc: | cc:cc   | ::cc:c |
| Etl<br>80:<br>Usi<br>Da                                                                                  | ame<br>rlan<br>Pacl<br>Tim<br>Tim<br>hern<br>2.1Q<br>tern<br>er D<br>ta (                                         | d Tech<br>ket Son<br>estamp<br>et II,<br>Virtu<br>et Pro<br>atagra<br>22 byt           | Time<br>Time<br>Nano<br>Src:<br>al LAN<br>tocol<br>n Prof                                                                                                    | ort:<br>of d<br>seco<br>Hong<br>Vers<br>tocol                                | ay:<br>ay:<br>ay:<br>ay:<br>ay:<br>ay:<br>ay:<br>ay:<br>ay:<br>ay:                          | 201<br>421<br>h_dd<br>3, D<br>4,<br>irc P                               | 9-06<br>6032<br>1:dd:<br>0EI:<br>Src:<br>Yort:                                                          | -23 :<br>64<br>dd (<br>0, I<br>0.0<br>0, I                                                                                                    | 16:2<br>00:4<br>D: 3<br>.0.0<br>Dst                                     | 97:28<br>40:dd<br>3588<br>9, Ds<br>Port                                                   | 1:dd:<br>t: 0<br>:: 0                                | dd:dd)<br>.0.0.0                           | , Dst: | Silico       | nL_cc |       | :cc  | (c  | c:cc: | cc:cc   | ::cc:c |
| <ul> <li>Fri</li> <li>Gai</li> <li>Etl</li> <li>80:</li> <li>In:</li> <li>Usi</li> <li>Da:</li> </ul>    | ame<br>Pacl<br>Tim<br>Tim<br>hern<br>2.1Q<br>tern<br>er D<br>ta (                                                 | d Tech<br>ket Son<br>estamp<br>et II,<br>Virtu<br>et Pro<br>atagra<br>22 byt           | Time:<br>Ince F<br>Time<br>nano<br>Src:<br>al LAI<br>tocol<br>n Prot<br>25)                                                                                                    | ort:<br>of d<br>seco<br>Hong<br>Vers<br>toco]                                | o He<br>iay:<br>ond:<br>gTec<br>RI:<br>sior<br>L, S                                         | 201<br>421<br>:h_dd<br>3, D<br>1 4,<br>irc P                            | 9-06<br>6032<br>1:dd:<br>0EI:<br>Src:<br>0rt:                                                           | -23 :<br>64<br>dd (<br>0, I<br>0.0<br>0, I                                                                                                    | 16:2<br>00:4<br>D: 3<br>.0.0<br>Dst                                     | 97:28<br>40:dd<br>3588<br>9, Ds<br>Port                                                   | i:dd:n<br>t: 0<br>::0                                | dd:dd)<br>.0.0.0                           | , Dst: | Silico       | nL_cc | :cc   | :cc  | (c  | c:cc: | cc:cc   | ::cc:c |
| <ul> <li>Fri</li> <li>Gai</li> <li>Etl</li> <li>80:</li> <li>In:</li> <li>Usi</li> <li>Da:</li> </ul>    | ame<br>rlan<br>Pacl<br>Tim<br>Tim<br>hern<br>2.1Q<br>tern<br>er D<br>ta (                                         | d Tech<br>ket Son<br>estamp<br>et II,<br>Virtu<br>et Pro<br>atagra<br>22 byt           | Times<br>Irce F<br>Time<br>nano<br>Src:<br>al LAN<br>tocol<br>n Protes)                                                                                                    | ort:<br>of d<br>seco<br>Hong<br>U, PF<br>Vers<br>tocol                       | o He<br>lay:<br>ond:<br>gTec<br>l;<br>sior<br>l, S                                          | 201<br>421<br>h_dd<br>3, D<br>1 4,<br>irc P                             | 9-06<br>6032<br>1:dd:<br>EI:<br>Src:<br>Src:                                                            | -23 :<br>64<br>dd (0, 1<br>0.0<br>0, 1                                                                                                    | 16:2<br>00:4<br>D: 3<br>.0.0<br>Dst                                     | :7:28<br>40:dd<br>3588<br>9, Ds<br>Port                                                   | 1:dd:<br>t: 0<br>: 0                                 | dd:dd)<br>.0.0.0                           | , Dst: | Silico       | nL_cc | : cc  | :cc  | (c  | c:cc: | cc:cc   | ::cc:c |
| <ul> <li>Fri</li> <li>Gai</li> <li>Eti</li> <li>80:</li> <li>In:</li> <li>Usi</li> <li>Dation</li> </ul> | ame<br>rlan<br>Pacl<br>Tim<br>Tim<br>hern<br>2.1Q<br>tern<br>er D<br>ta (                                         | d Tech<br>ket Sor<br>estamp<br>et II,<br>Virtu<br>et Pro<br>atagra<br>22 byt           | Times<br>Ince F<br>Time<br>nano<br>Src:<br>al LAI<br>tocol<br>n Prot<br>25)                                                                                                    | of d<br>seco<br>Hong<br>, PF<br>Vers<br>toco]                                | b He<br>lay:<br>ond:<br>gTec<br>l, S<br>bb                                                  | 201<br>421<br>h_dd<br>3, D<br>4,<br>irc P                               | 9-06<br>6032<br>1:dd:<br>EI:<br>Src:<br>ort:<br>bb b                                                    | -23 :<br>64<br>dd (1<br>0, I<br>0,0                                                                                                    | 16:2<br>00:4<br>D: 3<br>.0.0<br>Dst                                     | :7:28<br>40:dd<br>3588<br>9, Ds<br>Port                                                   | 1:dd:<br>t: 0<br>:: 0                                | dd:dd)<br>.0.0.0                           | , Dst: | Silico       | nL_cc | :cc   | :cc  | (c) | c:cc: | cc:cc   | ::cc:c |
| <ul> <li>Fra</li> <li>Gai</li> <li>Eti</li> <li>80:</li> <li>In:</li> <li>Us:</li> <li>Da:</li> </ul>    | ame<br>rlan<br>Pacl<br>Tim<br>Tim<br>hern<br>2.1Q<br>tern<br>er D<br>ta (                                         | d Tech<br>ket Sor<br>estamp<br>et II,<br>Virtu<br>et Pro<br>atagra<br>22 byt           | Times<br>urce F<br>Time<br>nano<br>Src:<br>al LAI<br>tocol<br>n Prot<br>25)<br>aa aa<br>00 00                                                                                                    | Port:<br>of d<br>seco<br>Hong<br>Vers<br>tocol                               | b He<br>i lay:<br>ond:<br>gTec<br>XI:<br>sior<br>L, S<br>bb<br>5d                           | 201<br>421<br>th_dd<br>3, D<br>1 4,<br>inc P<br>bb<br>0f                | 9-06<br>6032<br>Hidd:<br>FEI:<br>Src:<br>Src:<br>bb b                                                   | -23 :<br>64<br>dd ((<br>0, I<br>0.0<br>0, I<br>0.0<br>0, I                                                                                                    | 16:2<br>00:4<br>D: 3<br>.0.0<br>Dst                                     | 7:28<br>40:dd<br>3588<br>35 Port<br>ff 1<br>27 c                                          | 2 10<br>2 10<br>2 0                                  | dd:dd)<br>.0.0.0.0<br>00<br>cc             | , Dst: | Silico       | nL_cc | :cc   | :cc  | (c) | c:cc: | cc:cc   | ::cc:c |
| <ul> <li>Fra</li> <li>Gai</li> <li>Eti</li> <li>80:</li> <li>In:</li> <li>Us:</li> <li>Da:</li> </ul>    | ame<br>rlan<br>Pacl<br>Tim<br>Tim<br>hern<br>2.1Q<br>tern<br>ta (<br>aa<br>00<br>cc<br>cc                         | aa aa<br>01 00<br>00<br>00<br>00<br>00<br>00<br>00<br>00<br>00<br>00<br>00<br>00<br>00 | Times<br>urce F<br>Time<br>nano<br>Src:<br>al LAI<br>tocol<br>n Prot<br>es)<br>aa aa<br>00 00<br>cc 00<br>a2 00                                                                                                    | Port:<br>of d<br>seco<br>Hong<br>Vers<br>tocol                               | b He<br>i 1<br>day:<br>ond:<br>gTec<br>gTec<br>gTec<br>gTec<br>gTec<br>bb<br>bb<br>5d<br>dd | 201<br>421<br>h_dd<br>3, D<br>4,<br>inc P<br>bb<br>dd<br>dd             | 9-06<br>6032<br>1:dd:<br>Src:<br>Src:<br>Vort:<br>bb b<br>dd d<br>dd d                                  | -23 :<br>64<br>dd ((<br>0, I<br>0.0<br>0, I<br>0.0<br>0, I<br>0.0<br>0, I<br>0.0<br>0, I<br>0.0<br>0, I<br>0.0<br>0, I<br>0.0<br>0, I<br>0.0<br>0, I<br>0.0<br>0, I<br>0.0<br>0, I<br>0.0<br>0, I<br>0.0<br>0, I<br>0.0<br>0, I<br>0.0<br>0, I<br>0.0<br>0, I<br>0, I<br>0, I<br>0, I<br>0, I<br>0, I<br>0, I<br>0,                                                                                                    | 16:2<br>00:4<br>D: 3<br>.0.0<br>Dst<br>bb<br>21<br>00                   | 7:28<br>40:dd<br>3588<br>), Ds<br>Port<br>ff 1<br>27 c<br>6e 0                            | 1:dd:<br>t: 0<br>:: 0<br>2 10<br>0 cc<br>4 08        | dd:dd)<br>.0.0.0.0<br>00<br>cc<br>00<br>00 | , Dst: | Silico       | nL_cc | :cc   | :cc  | (c) |       | cc:cc   |        |
| <ul> <li>Fr:</li> <li>Gai</li> <li>Etti</li> <li>80:</li> <li>In:</li> <li>Us:</li> <li>Da:</li> </ul>   | ame<br>rlan<br>Pacl<br>Timu<br>Timu<br>hern<br>2.1Q<br>tern<br>2.1Q<br>tern<br>ta (<br>00<br>cc<br>45<br>00<br>cc | aa aa<br>01 00<br>00 00<br>00 00<br>00 00<br>00 00                                     | Times<br>urce F<br>Time<br>nano<br>Src:<br>al LAI<br>tocol<br>n Protes)<br>aa az<br>00 00<br>cc 00<br>32 00<br>00 00<br>cc 00<br>00 00                                                                                                    | Port:<br>of d<br>seco<br>Hong<br>Vers<br>tocol<br>70<br>40<br>00<br>00<br>00 | b He<br>1 lay:<br>ond:<br>gTec<br>RI:<br>sior<br>L, S<br>5d<br>dd<br>00<br>00               | 201<br>421<br>h_dd<br>3, D<br>4,<br>inc P<br>bb<br>0f<br>dd<br>00<br>00 | 9-06<br>6032<br>1:dd:<br>Src:<br>Src:<br>Vort:<br>bb b<br>be b<br>dd d<br>d<br>7f 1<br>00 1             | -23 :<br>64<br>dd ((<br>0, I<br>0.0<br>0, I<br>0.0<br>0, I<br>1<br>0.0<br>0, I<br>1<br>0.0<br>0, I<br>0.0<br>0, I<br>0.0<br>0.0<br>0.0<br>0.0<br>0.0<br>0.0<br>0.0<br>0. | 16:2<br>00:4<br>D: 3<br>.0.0<br>Dst<br>bb<br>21<br>00<br>00<br>00<br>00 | 7:28<br>40:dd<br>5588<br>9, Ds<br>Port<br>ff 1<br>27 c<br>6e 0<br>00<br>22 2              | 2 10<br>2 10<br>2 10<br>0 cc<br>4 08<br>0 00         | 00 cc 00 03                                | , Dst: | Silico<br>]! | nL_cc | icc   | :cc  | (c  |       |         |        |
| <ul> <li>Fr:</li> <li>Gai</li> <li>Eti</li> <li>80:</li> <li>In:</li> <li>Us:</li> <li>Da:</li> </ul>    | ame<br>rlan<br>Pacl<br>Tim<br>Tim<br>hern<br>2.1Q<br>tern<br>er D<br>ta (<br>45<br>00<br>cc<br>45<br>00<br>58     | aa aa<br>01 00 00<br>estamp<br>estamp<br>et II,<br>Virtu<br>et Pro<br>atagra<br>22 byt | Time:<br>urce F<br>Time<br>nano<br>Src:<br>al LAI<br>tocol<br>n Prot<br>es)<br>aa aa<br>00 00<br>cc 00<br>32 00<br>00 00<br>cc 00<br>00 00<br>cc 00<br>00 00<br>cc 00<br>00 00<br>cc 00<br>00 00<br>cc 00<br>00 00<br>cc 00<br>00 00<br>cc 00<br>00 00<br>cc 00<br>00 00<br>00 | Port:<br>of d<br>secc<br>Hong<br>Vers<br>tocol<br>9 00<br>9 00<br>9 00       | b He<br>1 lay:<br>gTec<br>RI:<br>sior<br>L, S<br>5d<br>dd<br>00<br>00<br>04                 | 201<br>421<br>h_dd<br>3, D<br>4,<br>inc P<br>06<br>dd<br>00<br>00<br>8b | 9-06<br>6032<br>1:dd:<br>EI:<br>Src::<br>Src::<br>Vort:<br>bb b<br>ee c<br>dd d<br>7f 1<br>00 1<br>00 1 | -23 :<br>54<br>dd ((<br>0, 1<br>0, 0<br>1<br>0, 0<br>1<br>1<br>1<br>1<br>0<br>0<br>0<br>1<br>1<br>1<br>0<br>0<br>0<br>0<br>1<br>0<br>0<br>0<br>0<br>1<br>0<br>0<br>0<br>0<br>0<br>0<br>0<br>0<br>0<br>0<br>0<br>0<br>0                                                                                                    | 16:2<br>00:4<br>D: 3<br>.0.0<br>Dst<br>bb<br>21<br>00<br>00<br>00<br>52 | 7:28<br>0:dd<br>5588<br>), Ds<br>Port<br>ff 1<br>27 c<br>6e 0<br>00 0<br>2e 2<br>2<br>0 5 | 2 10<br>2 10<br>2 10<br>0 cc<br>4 08<br>0 00<br>9 48 | 00 cc<br>00<br>93<br>93                    | , Dst: | Silico       | nL_cc | : c c | :cc  | (c  |       | cc : cc |        |

*This document discusses the procedure to enable Timestamp. The procedure to apply Timestamp is discussed in the TAP group guide.* 

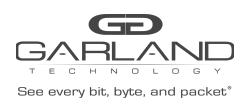

## Timestamp Guide PacketMAX: Advanced Features | AF1G52 | 3.0.15

## **Enable Timestamp**

- 1. Select TAP Management.
- 2. Select TAP Group Table.
- 3. Select Timestamp.

The Timestamp over Ethernet panel will appear.

| Timestamp Over Ethernet     |     | ×            |
|-----------------------------|-----|--------------|
| Timestamp Enable            | off |              |
|                             |     | ✓ OK ¥ Close |
| 4. Select Timestamp Enable. |     |              |

| ,<br>Timestamp Over Ethernet |                                                            | ×   |
|------------------------------|------------------------------------------------------------|-----|
| Timestamp Enable             | on                                                         |     |
| Dst-mac f093.c5a1.a1a1       | Src-mac         1093.c5b2.b2b2         Type         0xff12 | l   |
|                              | ✓ ОК ХСІ                                                   | ose |

- 5. Enter the Dst-mac for the new Time Stamp L2 segment.
- 6. Enter the Src-mac for the new Time Stamp L2 segment.
- 7. Enter the Ether Type for the new Time Stamp L2 segment, (0xff12).
- 8. Select OK.

Timestamp may be applied to any egress port(s) when a TAP Group is created.